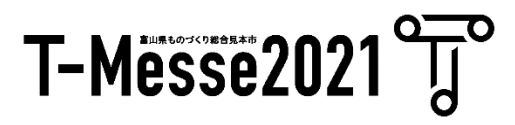

## T-Messe 2021 富山县工业技术制造产品综合展览会 参展商手册 (线上展会) 10月5日更新版本

# 目录

| • | 关于日程 (10月5日更新)    | 3  |
|---|-------------------|----|
| • | 线上展会页面构成(从访客的角度看) | 4  |
|   | 展厅 首页             | 5  |
|   | 展厅 行业分类搜索页面       | 6  |
|   | 展位   首页           | 7  |
|   | 展位 稿件一览页面         | 8  |
|   | 展位  稿件详细页面        | 9  |
|   |                   |    |
| • | 展位设定 / 操作流程       | 10 |
|   | ①展位基本设定           | 11 |
|   | ②展位稿件设定           | 12 |
|   | ③多语言展位设定          | 15 |
|   | ④展位设置确认           | 16 |
|   | ⑤会议室设定 (9月30日更新)  | 17 |
|   | ⑥会议室操作 (9月30日更新)  | 18 |
|   | ⑦聊天功能设定 (9月30日更新  | 20 |
|   | ⑧获取记录 (9月30日更新)   | 21 |
|   |                   |    |

| ・常见问题 |  |
|-------|--|
| ·咨询处  |  |

# 关于日程安排

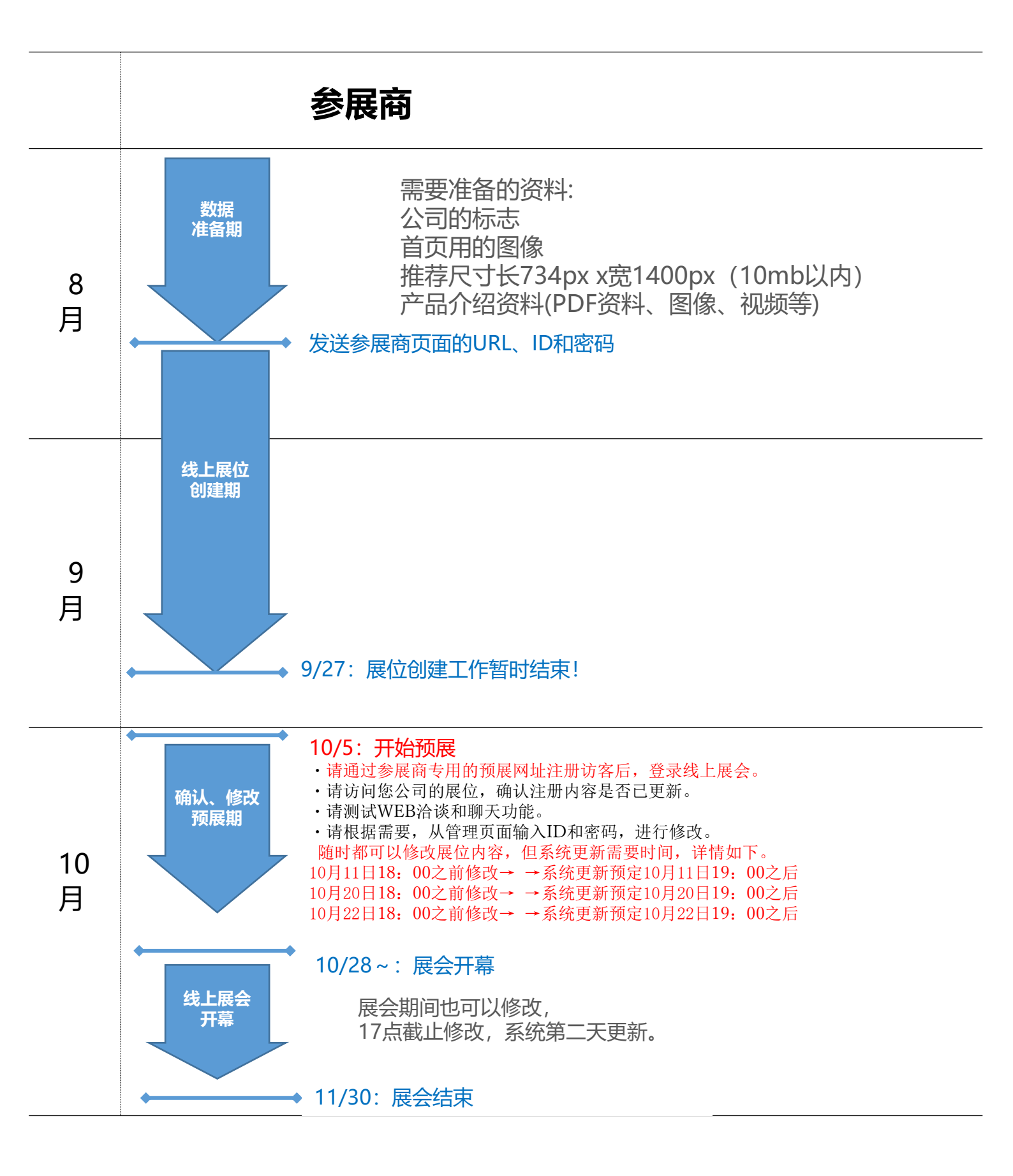

## 线上展会页面构成 (从访客的角度看)

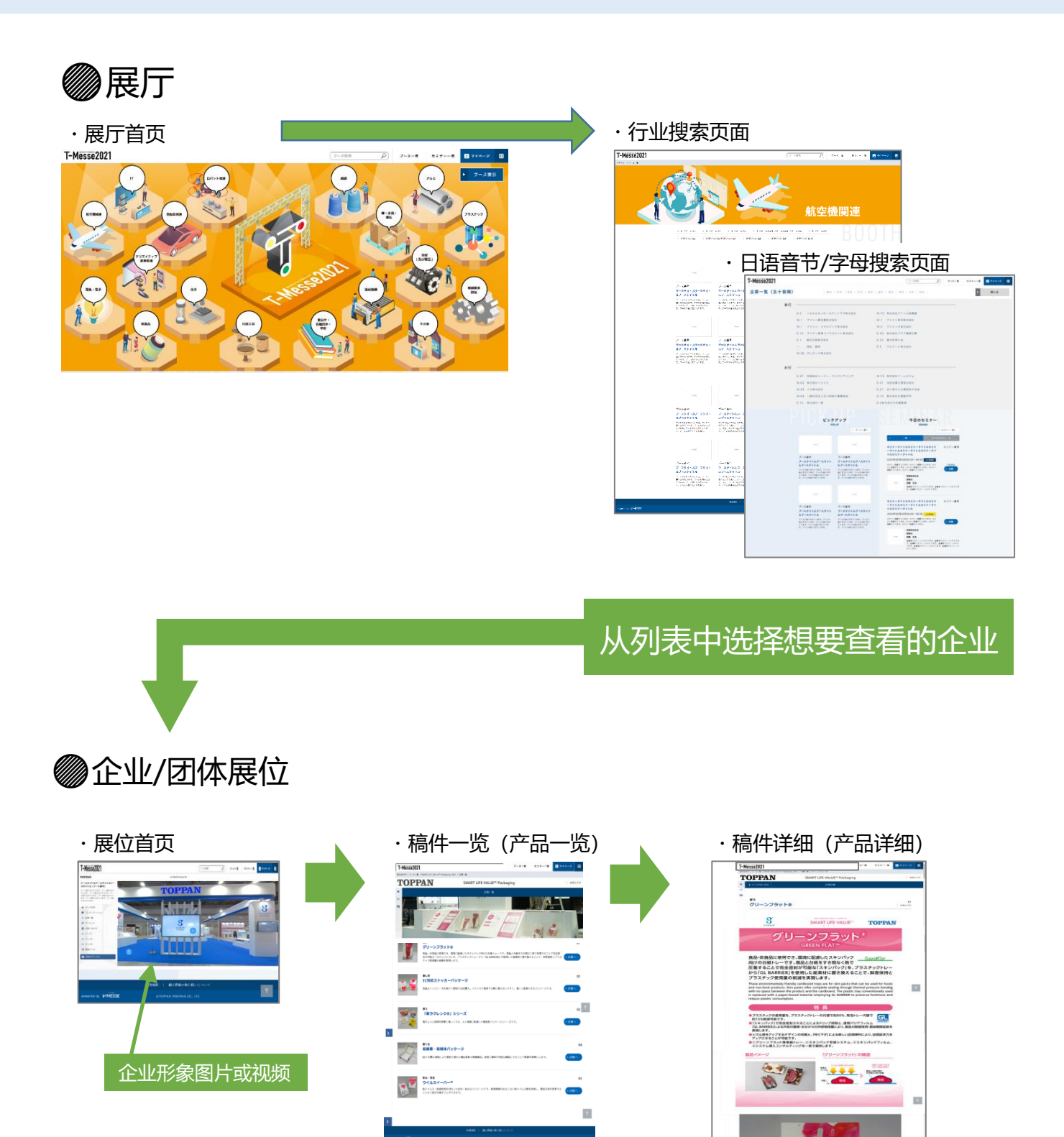

从一览表中选择想看的商品, 进入详细页面

其他

- ・会议室功能
- 聊天功能
- ・访客管理功能

Copyright© 2021 TOPPAN INC. All right reserved.

12

浏览图像、视频、PDF资料

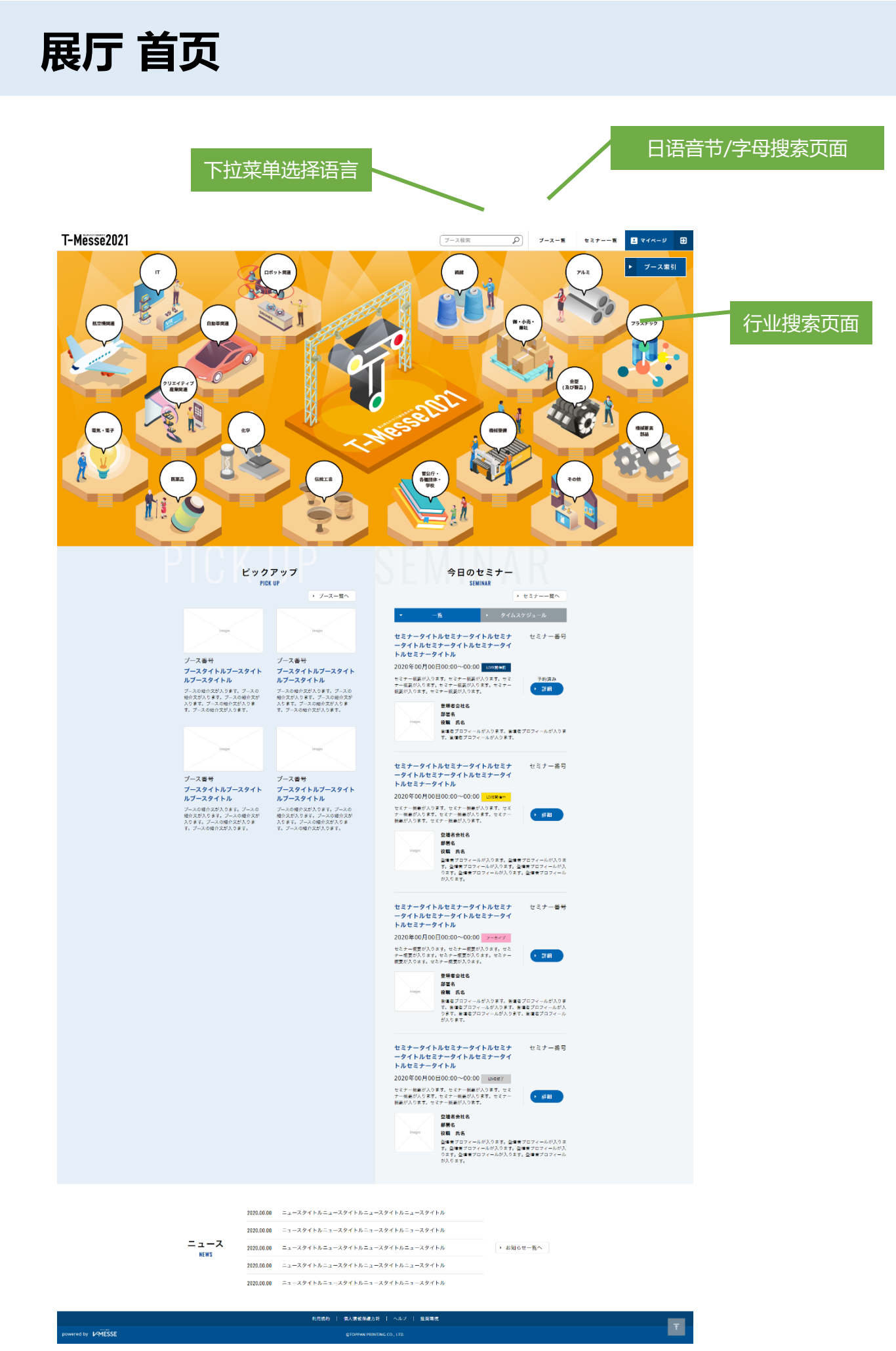

### 展厅 行业搜索页面

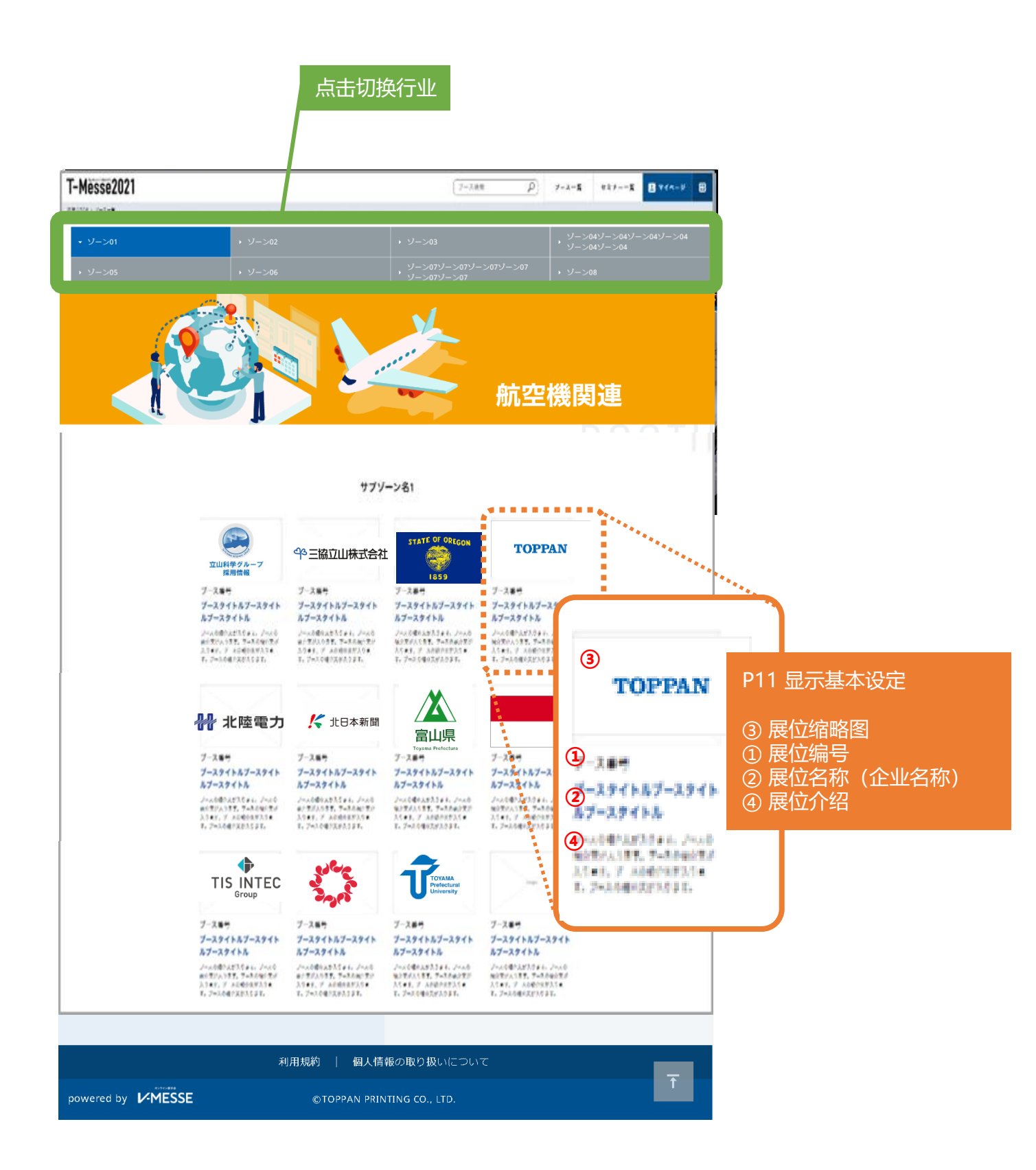

### 企业展位TOP

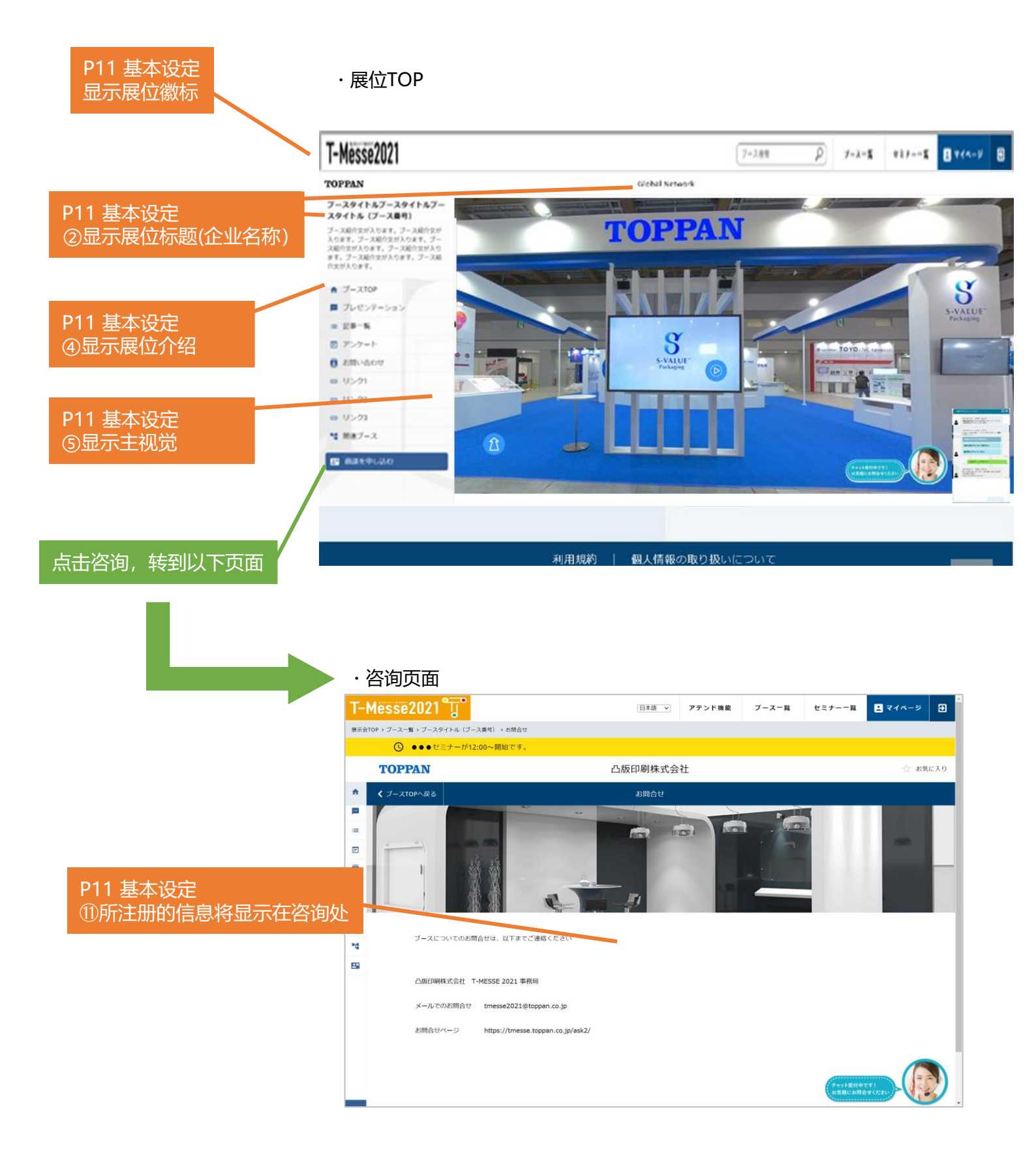

### 稿件一览

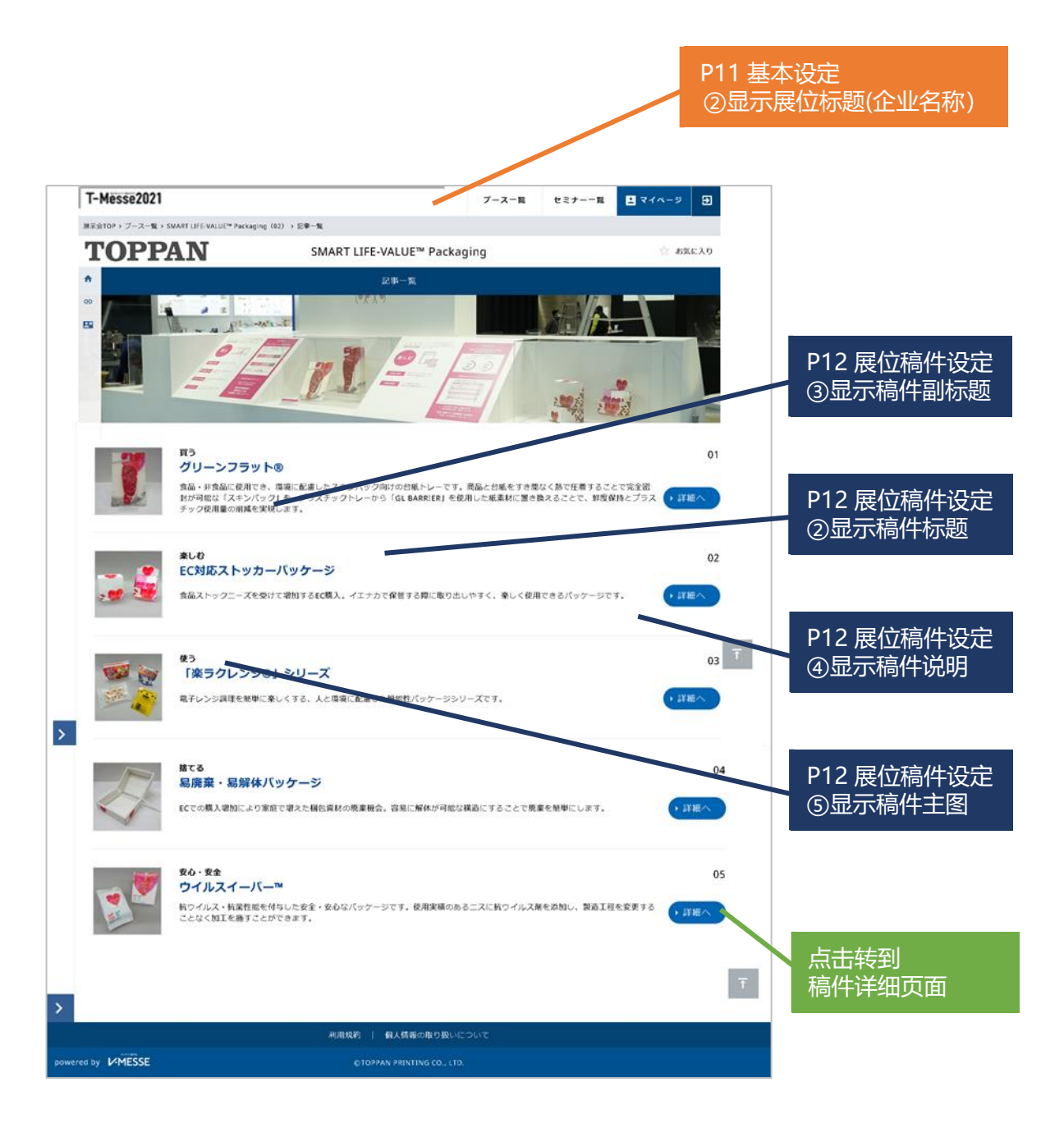

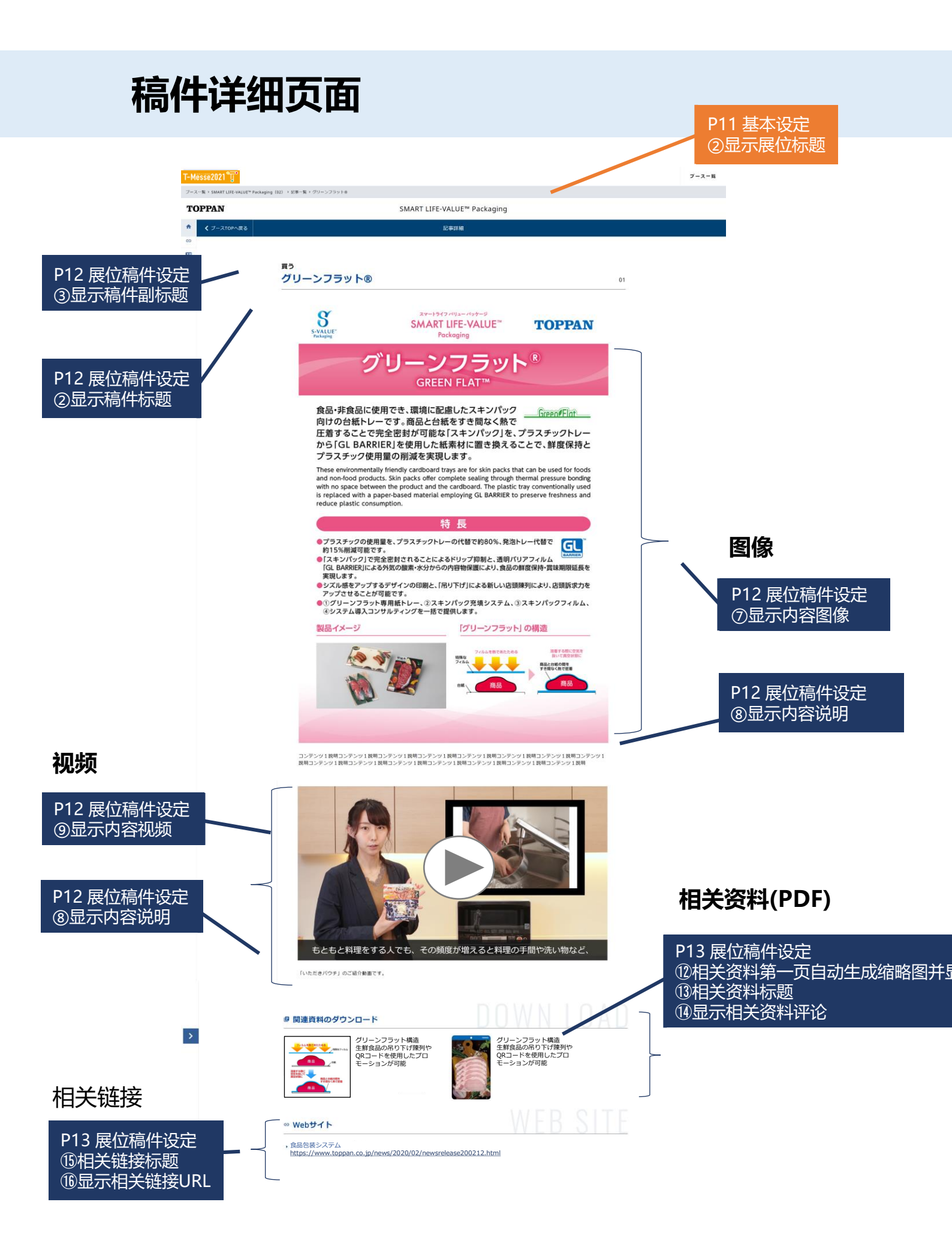

# 展位设定/运用流程

展位有日语,英文和中文的3种模式。请下拉登录屏幕右上角的菜单切换显示语言。 创建日语展位是参展的必要条件。无论从哪个展位开始都可以,手册将介绍从日语展位开始登录的流程。如果想从英文或中文展位开始,请下拉菜单切换。

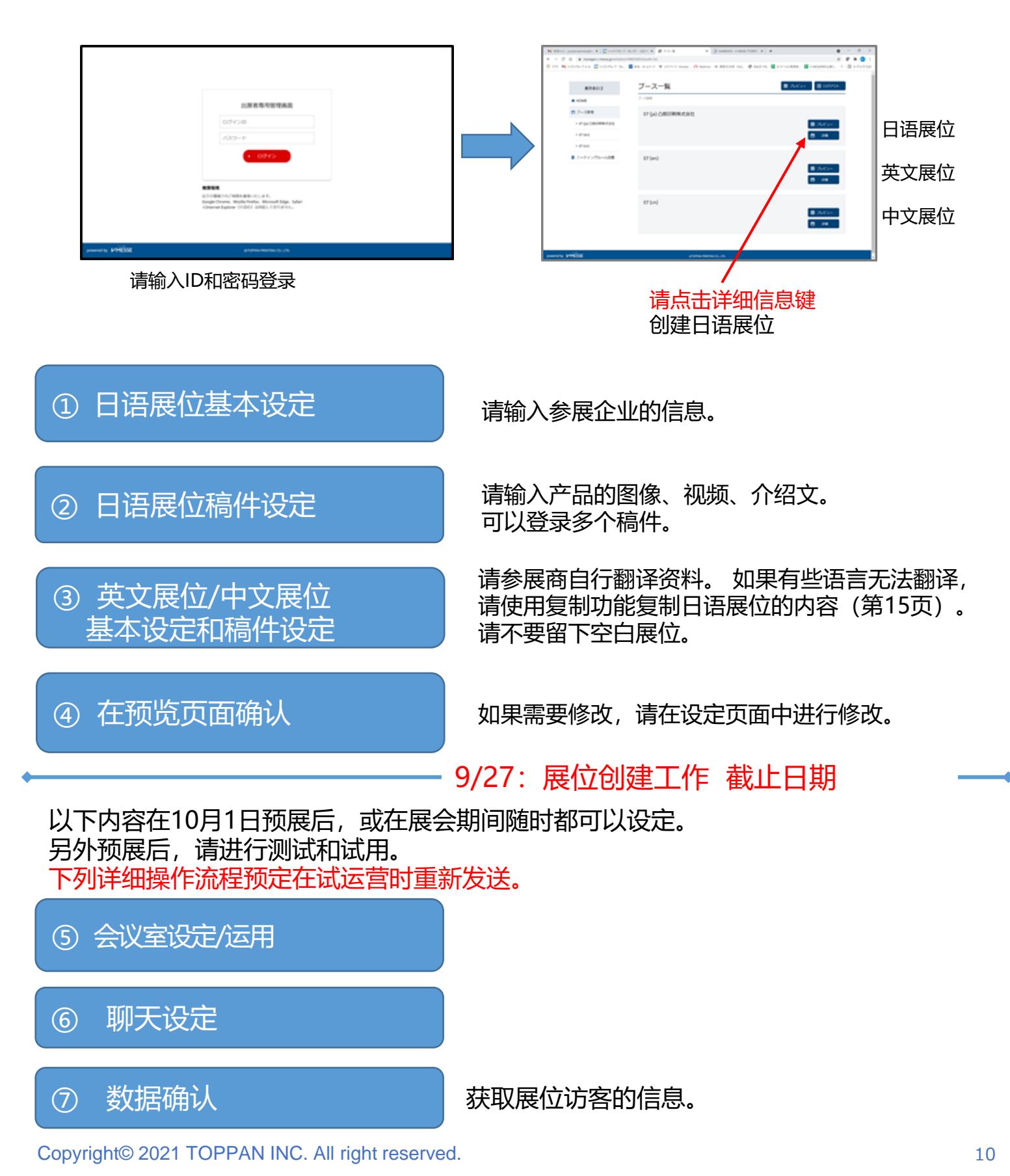

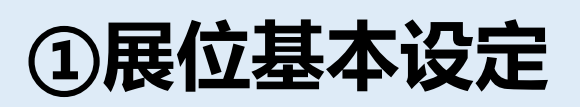

| 展示会ロゴ                                                                |            | ブース基本設定                                                                                                    | 12-2 🖬 -2 - 2 - 3 - 2 - 2 - 2                                                       |              |                                                                                |
|----------------------------------------------------------------------|------------|----------------------------------------------------------------------------------------------------|-------------------------------------------------------------------------------------|--------------|--------------------------------------------------------------------------------|
| 🕈 НОМЕ                                                               |            | ブース管理 > TOPPAN S-VALUE <sup>™</sup> Pack                                                                                                    | kaging > ブース基本設定                                                                    |              |                                                                                |
| 一 ブース管理                                                              |            |                                                                                                    |                                                                                     | 1            | 展位编号将由主办方发放。                                                                   |
| 01 (ia) TOPPAN S-VALUE                                               | 1          | ブース番号 💋                                                                                                    | 01                                                                                  |              | 不可以变更。                                                                         |
| Packaging                                                            |            | _                                                                                                    | 2/10                                                                                | 2            | 请输入"企业名称"。                                                                     |
| VALUE <sup>™</sup> Packaging                                         | 2          | ブースタイトル 🚮                                                                                                    | TOPPAN S-VALUE <sup>III</sup> Packaging<br>25/32                                    | 3-1          | 请上传企业标志、logo、吉祥物的图像等。                                                          |
| Packaging<br>04 (ja) SUSTAINABLE-                                    |            | ブースロゴ (20)須                                                                                                    | <b>TOPPAN</b> の アップロード<br>GIF. PNG. JPEGを指定してください、SMB以内 (推発サイズ 和21px×4届121px)       |              | 頃工役展位缩略图,否则展位列表中将不显示<br>(请参照第6页)。                                              |
| O5 (ja) Beauty&Toiletry                                              | 3)-1       | ブースサムネイル                                                                                                    | <u> 8</u><br>→ <sup>KALF</sup><br>→ アップロード                                          | 3-2          | 从展厅进入企业展位时,通常显示首页,<br>也可以选择稿件列表页面作为首页。                                         |
| <ul> <li>06 (ja) Healthcare</li> </ul>                               |            |                                                                                                    | GIF、PNG、JPEGを指定してください。SMB以内(植築サイズ 縦270px×横480px)                                    |              |                                                                                |
| 07 (ja) Food & Drink                                                 | 3)-2<br>@  | ブースTOP設定 M須                                                                                                    | ブースTOPを利用 V                                                                         | (4)          | 请输入企业介绍及企业的特点和优势。                                                              |
|                                                                      | 4          | ブース紹介文                                                                                                    | 「価値あるバッケージ」で、 サステナブルな社会と心豊かで快適な生活へ                                                  |              |                                                                                |
| <ul> <li>▶ 09 (ja) Contest Winners</li> <li>■ ミーティングルーム設置</li> </ul> |            |                                                                                                    |                                                                                     | (5)          | 请从 "图像 "或 "外部内容 "中选择主视觉类型。<br>如果选择 "图像" ,请上传图像(可多个)。<br>图像要求JPEG或PNG格式,不超过10MB |
|                                                                      |            |                                                                                                    | ブース一覧などに表示される紹介文を入力してください。 34/800                                                   | )            | (建议尺寸 长734px x 宽1400px)。                                                       |
|                                                                      |            |                                                                                                    |                                                                                     |              | 如果选择 "外部内容",请输入URL。                                                            |
|                                                                      | 9          | メインビジュアルタイノ<br>メインビジュアル画像                                                                                                    | ○ 画線 ● 外部コンテンツ (360度コンテンツ、新画など)                                                     | 6            | 请输入咨询处信息。<br>是名1024公 <b>会</b>                                                  |
|                                                                      |            |                                                                                                    | JPEG、PNGを指定してください。10MB以内(推興サイズ 縦734px×横1400px)                                      |              | 取多1024   于                                                                     |
|                                                                      |            | ブースコンテンツURL                                                                                                    | https://api01-platform.stream.co.jp/apiservice/plt3/Nijk1Nw%3d%3d%23Ng%3d%3d%2328   | 78           | 商谈功能(会议室)和聊天功能可以选择。<br>如果不用,请务必选择"OFF"。                                        |
|                                                                      | 6          | お問い合わせ先                                                                                                    | 选择 外部内谷 斋安填与URL                                                                     |              |                                                                                |
|                                                                      |            |                                                                                                    |                                                                                     | 9            | 聊天标签不能使用。                                                                      |
|                                                                      |            |                                                                                                    | ブース内の「お問合せ先」に表示されます。 0/102・                                                         | 10           | 可以将链接添加到展位顶部的菜单中。最多5条<br>例如 12世来引导进入公司主页 次海集或                                  |
|                                                                      | $\bigcirc$ | 商談機能利用 必須                                                                                                    | on ~                                                                                |              | 所如, 以此不可守近八公司工贝, 百尚农或<br>产品和服务页面。                                              |
|                                                                      | 8          | チャット機能利用 必須                                                                                                    | on ~                                                                                |              | ,面面成为公园。<br>请输入链接的URL、名称。<br>追加第二个链接的时候 占共间依次输λ                                |
|                                                                      | 9          | チャットタグ                                                                                                    |                                                                                     | _            |                                                                                |
|                                                                      |            |                                                                                                    |                                                                                     |              |                                                                                |
|                                                                      |            |                                                                                                    |                                                                                     |              |                                                                                |
|                                                                      | 10         | ◎ 独自リンク メニュー内に独自リンクを追加できます (最大5件)                                                                                                    |                                                                                     | 12-1<br>12-2 | 输入后请务必按保存键,<br>并在"预览"中进行确认。                                                    |
|                                                                      |            | 独自リンク1                                                                                                    | https://www.toppan.co.jp/living-industry/packaging/contactus/?utm_source=direct&utm |              |                                                                                |
|                                                                      |            | 独自リンク1名称                                                                                                    | お問い合わせ 6/20                                                                         |              |                                                                                |
|                                                                      |            |                                                                                                    | 414                                                                                 |              |                                                                                |
|                                                                      |            | 独自リンク1アイコン                                                                                                    | NO<br>IMAGE  ② アップロード                                                               |              |                                                                                |
|                                                                      |            |                                                                                                    | GIF. PNGを指定してください。5MB以内(進高サイズ留40px×株40px)                                           |              |                                                                                |
|                                                                      | (11)       | <ul> <li>・・・     ・     ・     ・     ・     ・     ・     ・     ・     ・     ・     ・     ・     ・     ・     ・     ・     ・     ・     ・     ・     ・     ・     ・     ・     ・     ・     ・     ・     ・     ・     ・     ・     ・     ・     ・     ・     ・     ・     ・     ・     ・     ・     ・     ・     ・     ・     ・     ・     ・     ・     ・     ・     ・     ・     ・     ・     ・     ・     ・     ・     ・     ・     ・     ・     ・     ・     ・     ・     ・     ・     ・     ・     ・     ・     ・     ・     ・     ・     ・     ・     ・     ・     ・     ・     ・     ・     ・     ・     ・     ・     ・     ・     ・     ・     ・     ・     ・     ・     ・     ・     ・     ・     ・     ・     ・     ・     ・     ・     ・     ・     ・     ・     ・     ・     ・     ・     ・     ・     ・     ・     ・     ・     ・     ・     ・     ・     ・     ・     ・     ・     ・     ・     ・     ・     ・     ・     ・     ・     ・     ・     ・     ・     ・     ・     ・     ・     ・     ・     ・     ・     ・     ・     ・     ・     ・</li></ul> |                                                                                     |              |                                                                                |
|                                                                      | -          |                                                                                                    |                                                                                     | te           | 》 户洼久心拉伊方姆                                                                     |
|                                                                      |            |                                                                                                    |                                                                                     | 制            |                                                                                |
|                                                                      |            |                                                                                                    | (, #1772) , at 22-1                                                                 | 开            | <b>任</b> 预觉中进行确认。                                                              |

# ②展位稿件设定

|                                          |                         | (17)-7                                             |         |
|------------------------------------------|-------------------------|----------------------------------------------------|---------|
| 展示会ロゴ                                    | а                       |                                                    | Đ ログアウト |
| HOME                                     |                         | :‴ Packaging > 記中一版 > 1 a                          |         |
| HOME                                     |                         |                                                    |         |
| ブース管理                                    |                         |                                                    |         |
| 01 (ja) TOPPAN S-VALUE™<br>Packaging     |                         | 1/10                                               |         |
| 02 (ja) SMART LIFE-<br>VALUE™ Packaging  | 2 記事タイトル 必須             | a                                                  |         |
| 03 (ja) SOCIAL-VALUE™<br>Packaging       |                         | -                                                  | 1/4     |
| 04 (ja) SUSTAINABLE-<br>VALUE™ Packaging | 3 記事サブタイトル              | a                                                  | 1/4     |
| 05 (ja) Beauty&Toiletry                  | 4 記事説明 🔗                | а                                                  |         |
| 06 (ja) Healthcare                       |                         |                                                    |         |
| 07 (ja) Food & Drink                     |                         |                                                    | 1/20    |
| 08 (ja) Global Network                   | 記事メイン画体                 |                                                    |         |
| 09 (ja) Contest Winners                  | 5                       | NO<br>IMAGE アップロード                                 |         |
| ーティングルーム設置                               |                         | GIF. PNG. IPFGを指定してください。5MR以内(単葉サイズ 縦118nxx縦118nx) |         |
|                                          | 8                       |                                                    | 0/400   |
|                                          |                         |                                                    | -,      |
|                                          | 6 ב> <del>7</del> >שע 🖗 | ○ 画像 🔹 動画                                          | 曹 削除する  |
|                                          | コンテンツ2動画サー              | ビス YouTube ~                                       |         |
|                                          | コンテンツ2動画URL             |                                                    |         |
|                                          |                         |                                                    |         |
|                                          | (1)                     |                                                    |         |
|                                          |                         |                                                    | 0/400   |
|                                          |                         |                                                    |         |
|                                          |                         |                                                    |         |
|                                          |                         |                                                    |         |
|                                          |                         |                                                    |         |
|                                          |                         |                                                    |         |
|                                          |                         |                                                    |         |

|    | 【稿件一览】所显示的项目                 |
|----|------------------------------|
| D  | 从编号小的稿件按顺序显示在列表中。<br>(可任意更改) |
| 2  | 请输入产品名称。                     |
| D  | 请输入产品的宣传语等。                  |
| D) | 请输入产品介绍。                     |

5 请上传稿件一览所显示的图像。

#### 【稿件详细】

| 6            | 请从                                      | "图像                                          | "和                         | "视频"                                                    | 中选                               | 择内容                      | 的种类。                      |
|--------------|-----------------------------------------|----------------------------------------------|----------------------------|---------------------------------------------------------|----------------------------------|--------------------------|---------------------------|
|              | 选择                                      | 上传"                                          | '图像                        | l″                                                      |                                  |                          |                           |
| 7            | 请上(<br>10MI                             | 专图像<br>B以内                                   | 。请<br>(建议                  | 指定 GII<br>义尺寸 <del>1</del>                              | F、 PN<br>€556p                   | IG、JP<br>px x宽9          | EG。<br>990px)             |
|              |                                         |                                              |                            |                                                         |                                  |                          |                           |
| 8            | 请输入                                     | 入内容                                          | 的介绍                        | 绍。最多                                                    | ₹400                             | <b>字</b>                 |                           |
| 8            | 请输〕<br>选择_                              | 入内容<br><b>上传</b> ";                          | 的介绍<br><b>视频</b>           | 绍。最多<br>"                                               | ₹400                             | ₹<br>                    |                           |
| 8<br>9       | 请输》<br><b>选择</b> _<br>请选持               | 入内容<br><b>上传"</b><br>译 "Yc                   | 的介结<br><b>视频</b><br>fuTul  | 绍。最多<br>"<br>be" 或                                      | <del>3</del> 400 <u>-</u><br>"文件 | 字                        | 0                         |
| 8<br>9<br>10 | 请输)<br>选择_<br>请选进<br>在Yo<br>(※Yo<br>如果i | 入内容<br>上传"<br>译"Yo<br>uTube<br>远Tube<br>选择上' | 的介绍<br>规 uTul<br>上、频<br>使文 | 绍。最多<br>"<br>be <sup>"</sup> 或<br>可以指》<br>m的URL<br>件,请」 | 3400<br>"文件<br>定服入方<br>二传M       | 字<br>上传"<br>代码年期<br>P4文件 | °<br>啲URL。<br>₹P14)<br>-。 |

# ②展位稿件设定

#### 管理页面

| I    | ■ 関連資料 ダウンロー | ド資料を5件まで指定できます。      |            |        |              |                                   |
|------|--------------|----------------------|------------|--------|--------------|-----------------------------------|
|      |              |                      |            | ■ 削除する |              | 相关资料 (PDF)                        |
| (12) | 関連資料1        | NO<br>IMAGE ⑦ アップロード |            |        | 12           | 请上传相关资料(PDF)。 <mark>最多5份</mark> 。 |
|      |              | PDFを指定してください。10MB以内  |            |        | (13)         | 请输入相关资料的标题。最多60字                  |
| 13   | 関連資料1タイトル    |                      |            | 0/60   | 14           | 请输入相关资料的评论。最多100字                 |
| (14) | 関連資料1コメント    |                      |            |        |              |                                   |
|      |              |                      |            | 0/100  |              |                                   |
|      | ● 関連資料を追加する  |                      |            |        |              | 相关链接                              |
|      | 関連リンク 開連リンク  | クを5件まで指定できます         |            |        | 15           | 请输入相关链接的标题。<br>最多5个。最多60字         |
|      |              |                      |            | ■ 削除する | 16           | 请输入链接地址的URL。                      |
| (15) | 関連リンク1タイトル   |                      |            | 0/60   |              |                                   |
| (16) | 関連リンク1URL    |                      |            |        |              |                                   |
|      | ● 闘速リンクを追加する |                      |            |        | 17-1<br>17-2 | 输入后请务必按保存键,<br>并在"预览"中进行确认。       |
|      |              | · ##>#               | (@存<br>)-1 |        |              |                                   |

输入后请务必按保存键, 并在"预览"中进行确认。

# ②展位稿件设定(补充)

如果要将 YouTube 视频指定为视频内容时,请输入嵌入代码中的URL。

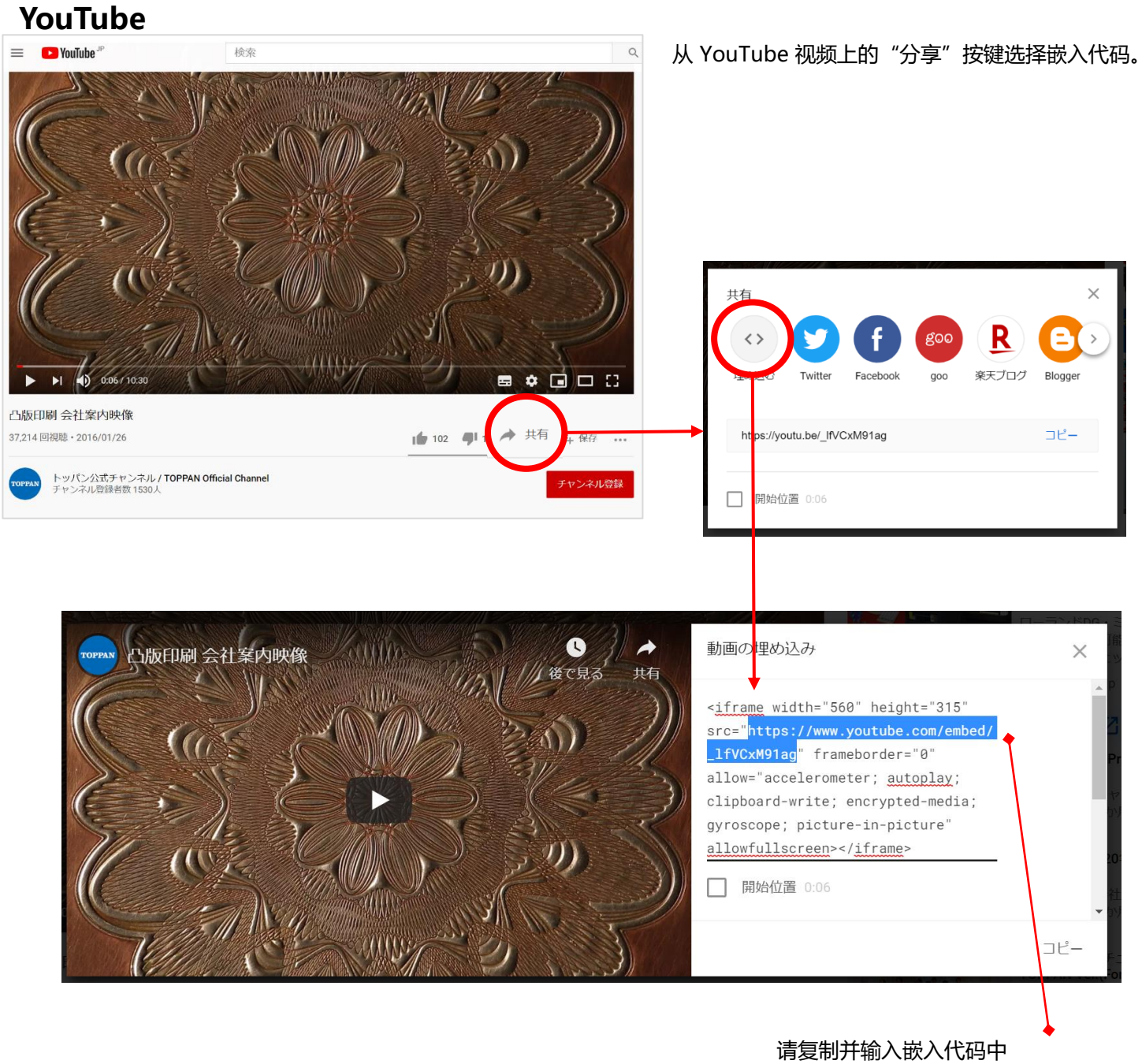

从https开始的URL

# ③ 中文/英文展位的设定

操作步骤与日语展位一样,请创建中文展位和英文展位。请下拉菜单切换中文或英文展位。

#### 1. 在展位设定 TOP 页面上选择想要设定的展位

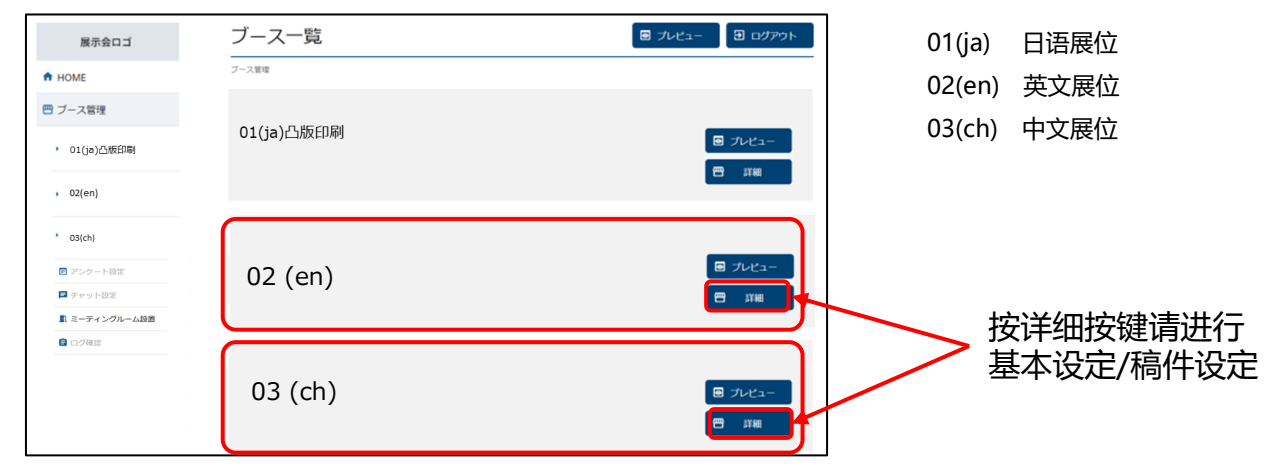

#### 2. 完成基本设定和稿件设定

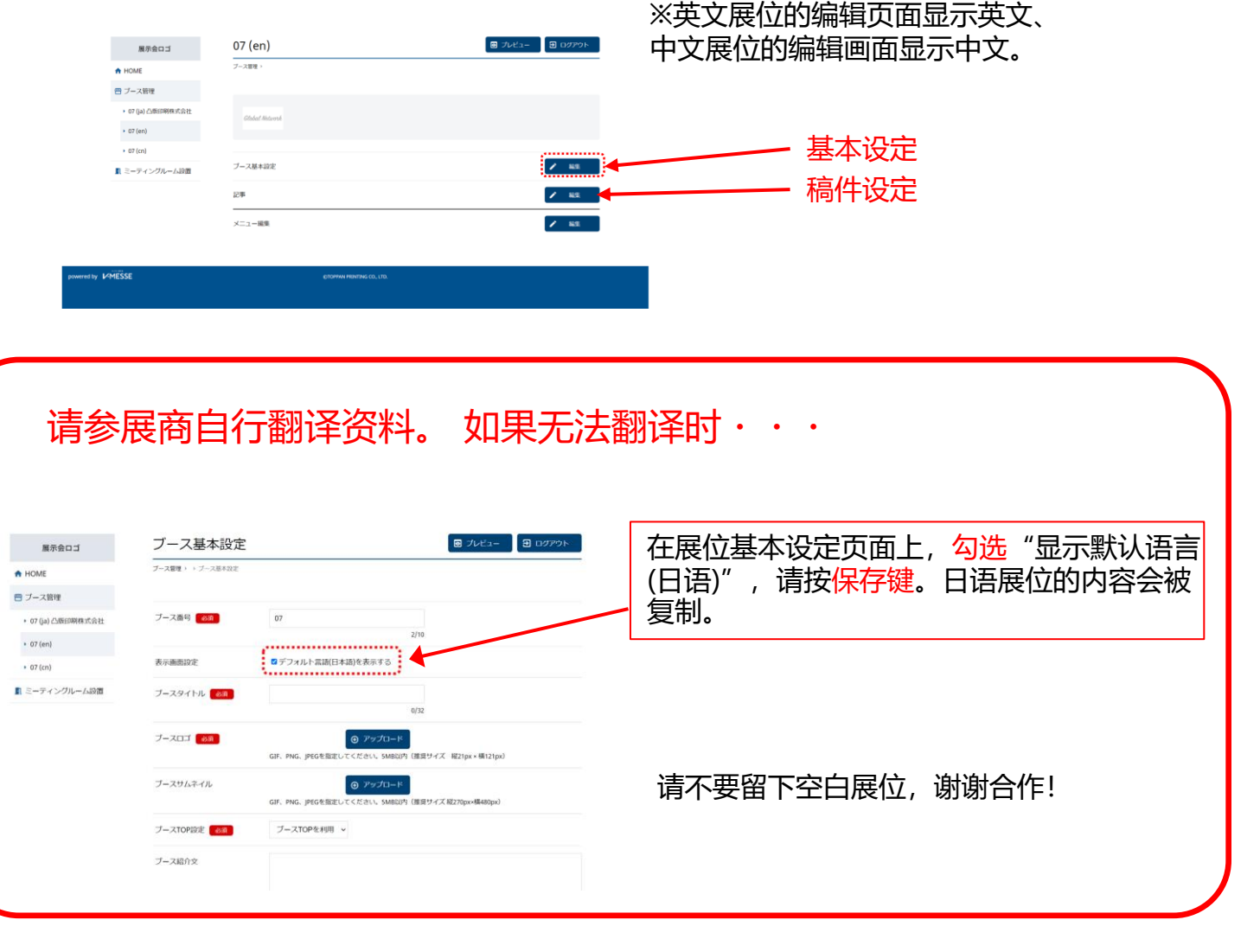

# ④展位设定确认

#### 请在预览页面上确认展位。

#### 展位设定TOP

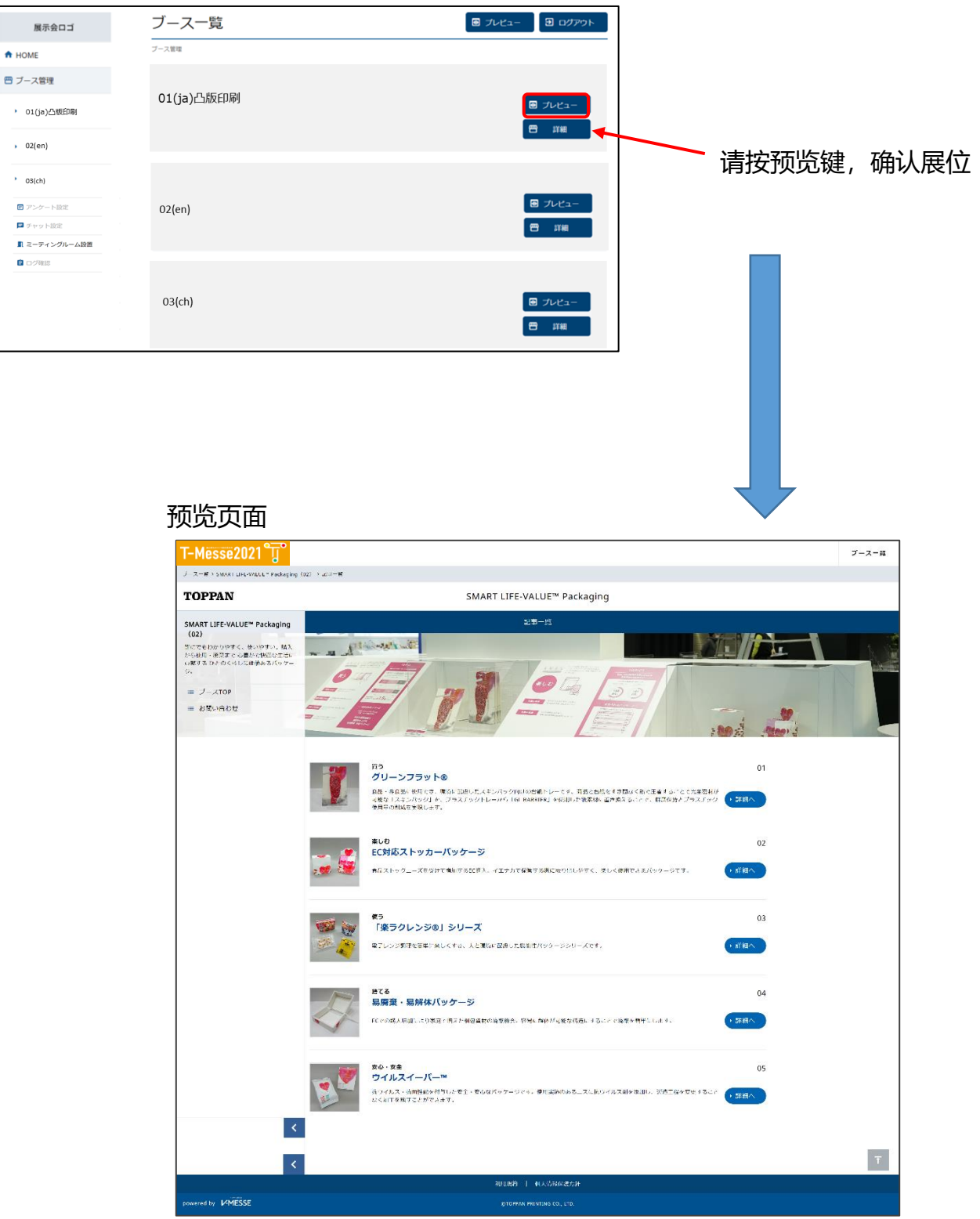

## ⑤会议室设定

#### 1)展位管理/展位基本设定

使用会议室的话,请确认在"展位基本设定"中是否将商谈功能设为"ON"。

|                                                             | ョンとSDGs支             | 援の取組み                                                                                            |
|-------------------------------------------------------------|----------------------|--------------------------------------------------------------------------------------------------|
| <ul> <li>ブース管理</li> <li>900 (ja)「ものづくり」に、フォーカスした</li> </ul> | <br>ブース管理 > 「ものづくり」に | フォーカスした DXソリューションとSDGs支援の限制み                                                                     |
| レスソウユーションとSDGs<br>支援の取組み                                    | anaa y<br>Anaa       | 創業以来、最新のテクノロジーを活用し、多枝分野に渡る顧客のマーケットニーズに応えてきた凸版印刷が<br>提進する<br>DXコンセプト「ErhoehtX/エルヘートクロス」で、まだ見ぬ高みへ! |
|                                                             | プース基本設定              | ▶ 福佳                                                                                             |
|                                                             | 記事                   |                                                                                                  |
|                                                             | メニュー編集               |                                                                                                  |
| TESSE                                                       |                      | OTOPPAN PRINTING CO, LTD.                                                                        |

|                                                 | ブース基本設定                 |                 | 日本語 🗸 🖸 プレビュー         | ל <i>יידלי</i> ם <b>ב</b> |                                      |
|-------------------------------------------------|-------------------------|-----------------|-----------------------|---------------------------|--------------------------------------|
|                                                 | <br>ブース管理 > 「ものづくり」にフォ・ | -カスした DXソリューション | とSDGs支援の取組み > ブース基本設定 |                           |                                      |
| 😁 ブース管理                                         |                         |                 |                       |                           |                                      |
| 900 (ja) 「ものづくり」に<br>、フォーカスした<br>DXソリューションとSDGs | ブース番号 必須                | 900             | 3/10                  |                           |                                      |
| 支援の取組み                                          | ブースタイトル 🕺               | 「ものづくり」にフォーカスした | 45/100                |                           |                                      |
|                                                 | ブースロゴ 🔐 🚮               | TOPDAN          |                       |                           |                                      |
| Γ                                               |                         |                 |                       |                           | Т                                    |
|                                                 | ブース内の「お問                | 会せ先」に表示されます。    |                       | 209/1024                  |                                      |
| 商談機能利用 必須                                       | ON ~                    |                 |                       |                           |                                      |
| チャット機能利用                                        | 必須 ON ~                 |                 |                       |                           | 确认已终位田商谈功能设为                         |
| チャットタグ                                          |                         |                 |                       |                           | "ON"                                 |
|                                                 |                         |                 |                       |                           |                                      |
|                                                 |                         |                 |                       |                           | Т                                    |
|                                                 |                         |                 |                       |                           |                                      |
|                                                 | (,                      | +v>tzll • •     | <b>R存</b>             |                           | → 尚未将其设为 "ON" 时,请<br>→ 在更改后按 "保存" 按键 |

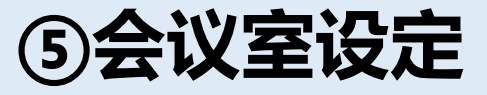

### 1) 会议室设定/会议室一览

#### 如果不使用会议室,请在"展位基本设定" 中把商谈功能设为"OFF"。

| ✿ HOME                         | HOME > ミーティングルーム設定         |        |          |          |        |
|--------------------------------|----------------------------|--------|----------|----------|--------|
| 4 基本情報管理                       |                            |        |          |          |        |
| 😁 ブース管理                        | 会議室1                       | 🖍 - 38 | <b>#</b> |          |        |
| SMART LIFE-VALUE™<br>Packaging |                            |        |          |          |        |
| ▶ ブース2名称                       |                            |        |          |          |        |
| ▶ ブース3名称                       |                            |        | Nr.      |          |        |
| ■ アンケート設定                      |                            |        |          | ◎ 占土 "疤ේ | 目" 坛绅  |
| ■ チャット設定                       |                            |        |          |          | 月 1久7注 |
| 』ミーティングルーム設定                   | ① 点击左侧菜单的"会认"              | 义室设定"  | L        |          |        |
| 自 ログ確認                         |                            |        |          |          |        |
|                                |                            |        |          |          |        |
| MESSE                          | ©TOPPAN PRINTING CO., LTD. |        |          |          |        |
|                                |                            |        |          |          |        |

### 2) 会议室设定/洽谈日历

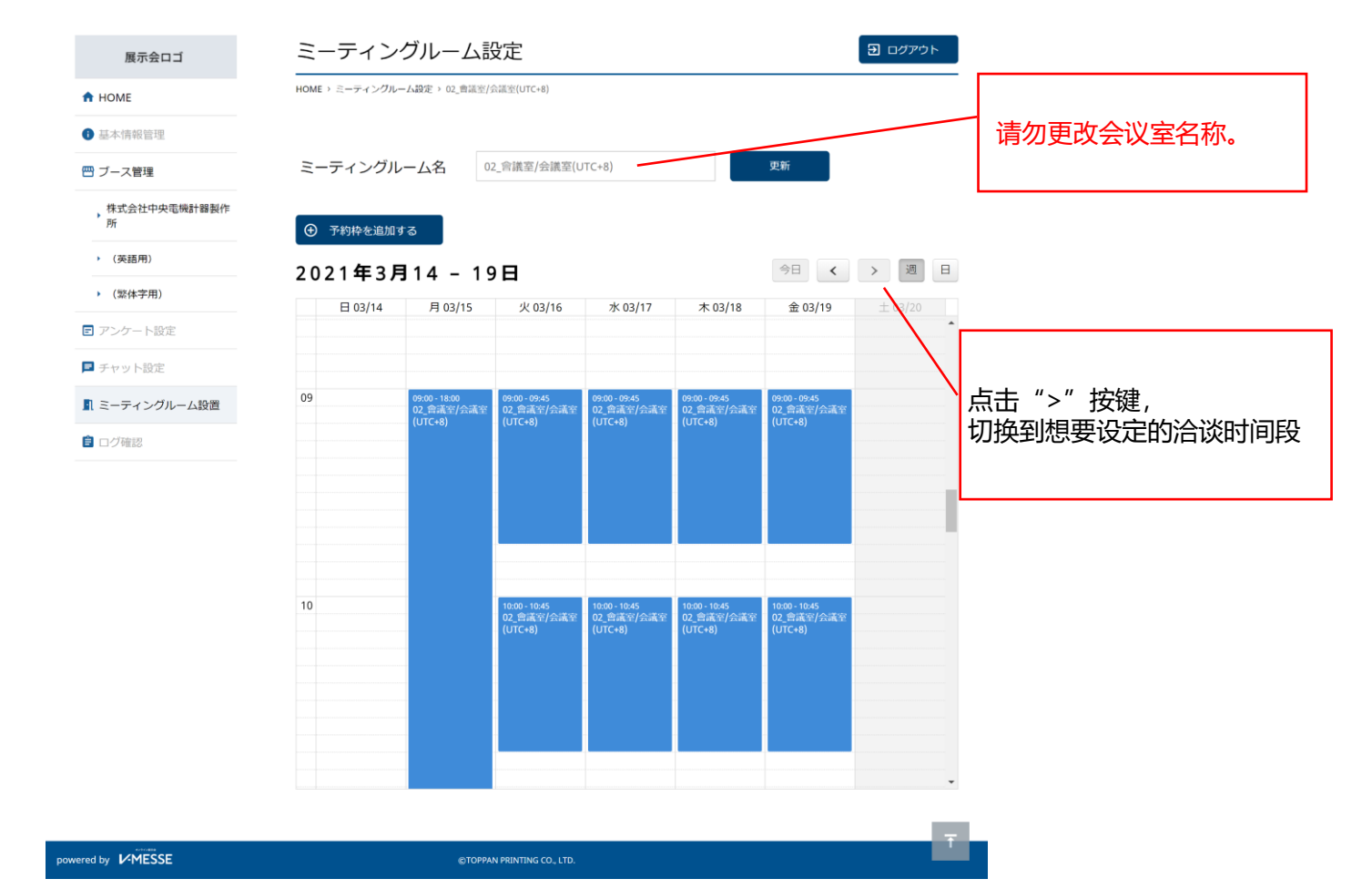

## ⑤会议室设定

### 4) 会议室设定 / 追加预约时间段

|        | 展示会ロゴ                  | ミーテ                                      | ィングルーム                   | 設定                                                         |                             |                             |                                        |
|--------|------------------------|------------------------------------------|--------------------------|------------------------------------------------------------|-----------------------------|-----------------------------|----------------------------------------|
|        | 🕈 НОМЕ                 | HOME > ミーテ                               |                          | 图/会議室(UTC+8)                                               |                             |                             |                                        |
|        | ● 基本情報管理               |                                          |                          |                                                            |                             |                             |                                        |
| ①<br>段 | 点击"追加预约时间<br>"。        | <ul> <li>ミーティン</li> <li>③ 予約枠</li> </ul> | ングルーム名                   | 02_會議室/会議室(UTo                                             | C+8)                        |                             | 更新                                     |
|        | ▶ (英語用)                | 2021 <b>£</b>                            | ∓3月14 - 1                | 9日                                                         |                             |                             | 今日、、週日                                 |
|        | ▶ (緊体字用)               | 日 03                                     | 3/14 月 03/15             | 火 03/16                                                    | 水 03/17                     | 木 03/18                     | 金 03/19 ± 03/20                        |
| l      | ■ アンケート設定              |                                          |                          |                                                            |                             |                             | <u>^</u>                               |
|        | 1 基本情報管理               |                                          |                          | Ţ                                                          |                             | 8                           |                                        |
|        | ② 指定想要创建预约<br>段的日期和时间。 | 约时间                                      | 日付                       | Ħ                                                          |                             |                             | 更新                                     |
|        | ▶ (英語用)                | (+)<br>[+]                               | <b></b> 射始時刻             | 00 ~ 時 00                                                  | ~ 分                         |                             |                                        |
|        | ▶ (繁体字用)               | 2 O .<br>*                               | 冬了時刻                     | 00 ~ 時 00                                                  | ~ 分                         | 木 03/18                     | ★ 03/19                                |
|        | ■ アンケート設定              | 09                                       | 予定を繰り返す                  |                                                            |                             | )0 - 09:45<br>              | 09:00 - 09:45<br>02_會議室/会議室<br>(UTC+8) |
|        | ■ チャット設定               |                                          | < 時 ✓                    | 分まで                                                        |                             |                             |                                        |
|        | ■ ミーティングルーム設置          |                                          |                          | ,,,,,,,,,,,,,,,,,,,,,,,,,,,,,,,,,,,,,,                     | _/                          | ③ 点击<br>  历中追加              | "注册"即可在日<br>□预约时间段。                    |
|        | 自 ログ確認                 |                                          | <ul><li>・キャンセル</li></ul> | <ul> <li>         ・         ・         登録する     </li> </ul> |                             |                             |                                        |
|        |                        |                                          |                          |                                                            |                             |                             |                                        |
|        |                        | 10                                       |                          | 10:00 - 10:45<br>02_會議室/会議室                                | 10:00 - 10:45<br>02_會議室/会議室 | 10:00 - 10:45<br>02_會議室/会議室 | 10:00 - 10:45<br>02 會議空/会議室            |

### 5) 会议室设定 / 编辑或删除预约时间段

| 1 ミーティングルーム設置                   | 09      | 09:00 - 18:00<br>02_會議室/会議室<br>(UTC+8) | 09:00 - 09:45<br>02_會議室/会議室<br>UTC+8) | 09:00 - 09:45<br>02_會議室/会議室<br>(UTC+8) | 09:00 - 09:45<br>空 會議室/会議室<br>(+8) | 09:00 - 09:45<br>02_會議室/会議室<br>(UTC+8)      |  |
|---------------------------------|---------|----------------------------------------|---------------------------------------|----------------------------------------|------------------------------------|---------------------------------------------|--|
| ■ U2/唯認                         | 日付      | 20                                     | 021/03/16                             | 9                                      | 【想要删                               | 除时】                                         |  |
| 【想要更改时】                         | 開始時刻    | 1                                      | 10 ~ 時 00                             | ) ~ 分                                  | 确认预约然后点击                           | 日期和时间, ———————————————————————————————————— |  |
| 更改日 <del>期</del> 和时间后点击<br>"保存" | 10 (+ + | 1                                      | 10 × 時 45<br>保存する                     | 5 > 分                                  | 0:45<br>(議室/会議室<br>:+8)            | 10:00 + 10:45<br>02.會議差/会議室<br>(UTC+8)      |  |
|                                 |         |                                        |                                       |                                        |                                    |                                             |  |

⑥会议室运用

有预约时,请从商谈时间段日历进入会议室。 ※商谈的申请期限为商谈开始的10分钟前。

1) 会议室设定 / 商谈时间段日历

将根据预约状况等的状态对预约时间段进行颜色区分。

|                            | ミーティンクルーム                    | 、設定                    |                               |         |         | ・       |
|----------------------------|------------------------------|------------------------|-------------------------------|---------|---------|---------|
| 展示云山」                      | HOME > ミーティングルーム設定 > 02_會議   | 室/会議室(UTC+8)           |                               |         |         |         |
| <ul> <li>基本情報管理</li> </ul> |                              |                        |                               |         |         |         |
| 凹 ブース管理                    | ミーティングルーム名                   | 02_會議室/会議室(U           | TC+8)                         |         | 更新      |         |
| ,株式会社000000<br>0000000     | <ul> <li>予約枠を追加する</li> </ul> |                        |                               |         |         |         |
| ▶ (英語用)                    | 2021年2月7 - 1                 | 3日                     |                               |         | 今日 🗸    | > 週 日   |
| ▶ (繁体字用)                   | 日 02/07 月 02/08              | 3 火 02/09              | 水 02/10                       | 木 02/11 | 金 02/12 | ± 02/13 |
| A: 过去的                     | 的商谈时间段 / 有预约                 |                        | 09:00 - 09:30                 |         |         |         |
| ■ ヲ<br>■ ミーティングルーム設置       |                              |                        | ブースA<br>予約あり                  |         |         |         |
| ■ B: 过去的                   | 的商谈时间段 / 无预约                 |                        |                               |         |         |         |
|                            |                              |                        | 09:30 - 10:00                 |         |         |         |
| <b>C:</b> 今后的              | 的商谈时间段 / 有预约                 | ij                     |                               |         |         |         |
| →点                         | 击后的屏幕请见下页                    |                        | 10:00 - 10:30<br>ブースA<br>予約あり |         |         |         |
| <b>D</b> . 今后              | 的商谈时间段 / 无预约                 | 5                      |                               |         |         |         |
|                            | 击后的屏幕请见下页                    | <u> </u>               | 10:30 - 11:00                 |         |         |         |
|                            |                              |                        |                               |         |         |         |
|                            | 11                           |                        |                               |         |         |         |
|                            |                              |                        |                               |         |         |         |
|                            | e10                          | PPAN PRINTING CO., LTD |                               |         |         |         |

⑥会议室运用

#### 2)点击商谈日历内的预约时间段时显示的内容

#### C: 今后的商谈时间段 / 有预约

可以浏览预约者的信息。无法删除时间段。

**D: 今后的商谈时间段 / 无预约** 可以更改时间段的设定或删除时间段。

| <ul> <li>① 予約</li> </ul> | 約枠を追加する                                                                      | $\otimes$                         | <b>2 0 2</b> 1       | <b>年2月7 - 1</b> 3 | 3日        | 水 02/10 | ×, 02/1 |
|--------------------------|------------------------------------------------------------------------------|-----------------------------------|----------------------|-------------------|-----------|---------|---------|
| 202                      | 予約内容                                                                         | 木 02/11                           |                      | 日付                |           | 1       |         |
|                          | <b>会議室1</b><br>1/18(月)10:00~10:30                                            |                                   |                      | 開始時刻              | 00 ~ 時 00 | ~ 分     |         |
|                          | 会議室URL<br>https://v-messe.jp/testtesttesttesttesttestte<br>testtesttestt     | sttesttesttest<br>sttesttesttestt |                      | 終了時刻              | 00 ~ 時 00 | ~ 分     |         |
|                          | to url∕a⊐ť-                                                                  |                                   | 10                   | □予定を繰り返す          |           |         |         |
| 10                       | <b>申込者</b><br>○○株式会社<br>課長<br>山田 太郎 様 (taro.yamada@abc.xyz)<br>090-0000-0000 |                                   |                      | 00 ~ 時 00 ~       | 分まで       |         |         |
|                          | <b>商談予約ブース</b><br>ブースA                                                       |                                   |                      | (・ キャンセル          | ・ 保存する    | 盲 削除する  |         |
|                          | 具体的なご要望・相談内容<br>〇〇について詳しく教えてください。                                            |                                   |                      |                   |           |         |         |
| 11                       | , 入室する                                                                       | 可以共享此 <b>UR</b><br>用户             | L来邀请其他<br>。          |                   | 可编辑       |         |         |
|                          |                                                                              |                                   |                      |                   |           |         |         |
| 从于                       | 预约时间的10分钟前<br>点击此处开始                                                         | 前起显示进入会<br>这(下方页面                 | 会议室按键。<br>面 <b>)</b> |                   |           |         |         |

#### 3)进入会议室的准备页面

从商谈开始的10分钟前起,点击管理页面的会议室设定>会议室日历内的"进入会议室"按键(参见整个页面)或共享URL时,将显示此页面。

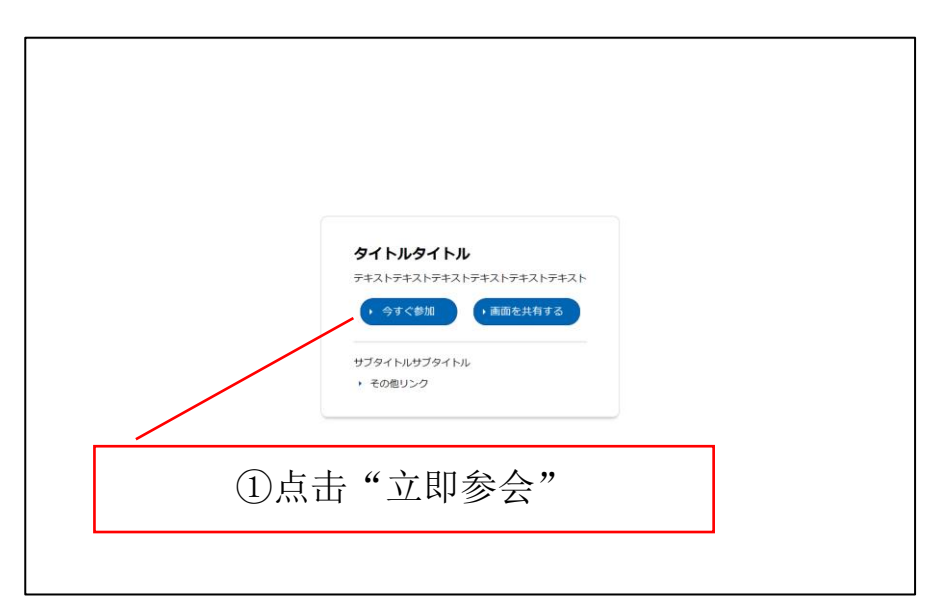

※9月30日更新

⑥会议室运用

4) 会议室页面

不需要安装专用应用程序。 ※请注意不能使用Internet Explorer。

参会者一览(屏幕) <u>í</u> 🖂 👔 😣 🖻 凸版太郎太郎太郎 🍕 💼 凸版太郎太郎太郎 📀 🕒 凸版太郎太郎太郎 📀 🖻 凸版太郎太郎太郎 \$ Ų) M 🗄 44 7 开/关麦克风、摄像头 共享屏幕 全屏 参会者一览(名单) 文字聊天 会议室信息 i Q .... ••• 1 Q :**\***\*' .... •**••**<sup>10</sup> 6 请从这边的URL浏览。 http://-----★ 2021/1/29 17:00-18:00 • 凸版太郎(您) 老客户 次郎 12:05 会議室URI 抱歉,我要暂时离开去接一下 电话。 📀 凸版 花子 https://hogehogehogehog ehogehogehogehoge 12:10 hogehogehoge 我回来了。 😢 老客户 次郎 ★ URLをコピー 🚷 邀请者 香织 メモの入力がある場合にこ ▶ 凸版 花子 こに表示されます。メモの 入力がある場合にここに表 示されます。メモの入力が 🕴 老客户 次郎 ある場合にここに表示され ます。メモの入力がある場 合にここに表示されます。 😣 凸版 花子 メモの入力がある場合にこ こに表示されます。メモの 🔇 老客户次郎 入力がある場合にここに表 示されます。メモの入力が ある場合にここに表示され 🚯 邀请者 香织 ます。メモの入力がある場 合にここに表示されます。 メモの入力がある場合にこ 🔕 凸版 花子 こに表示されます。メモの 入力がある場合にここに表 >

示されます。メモの入力が

Copyright© 2021 TOPPAN INC. All right reserved.

老客户 次郎

8

⑦聊天设定

### 1)展位管理/展位基本设定

使用聊天的展位请确认在"展位基本设定"中已将使用聊天功能设定为"ON"。

| ★ HOME ヨ<br>「「ブース管理」                                 | ンとSDGs支援の取組み                                                                                      |
|------------------------------------------------------|---------------------------------------------------------------------------------------------------|
| ブー<br>900 (ja) 「ものづくり」に<br>フォーカスした<br>DXソリューションとSDGs | ス管理 > 「ものづくり」にフォーカスした DKソリューションとSDGs支援の敗組み                                                        |
| 支援の敗組み<br>① ミーティングルーム設置                              | 館探以来、最新のテクノロジーを近用し、多岐分野に渡る網索のマーケットニーズに応えてきた△阪印刷が<br>推測する<br>DXコンセプト「Erhoeht-X/エルへートクロス」で、まだ見ぬ高かへ! |
| ブ・                                                   | - ス基本設定 福雄                                                                                        |
| āCª                                                  |                                                                                                   |
| -<br>X                                               |                                                                                                   |
|                                                      |                                                                                                   |

|                                                | ブース基本設定                    |                 | 日本語 🗸 🖸 プレビュー       | <ul> <li> <b>ヨ</b> ログアウト         </li> </ul> |                      |
|------------------------------------------------|----------------------------|-----------------|---------------------|----------------------------------------------|----------------------|
| HOME                                           | <br>ブース管理 > 「ものづくり」にフォーカスし | c DXソリューションとSD  | XGs支援の取組み > ブース基本設定 |                                              |                      |
| 9 ブース管理                                        |                            |                 |                     |                                              |                      |
| 900 (ja) 「ものづくり」に<br>フォーカスした<br>DXソリューションとSDGs | ブース番号 参須                   | 900             | 3/10                |                                              |                      |
| 支援の取組み<br>1 ミーティングルーム設置                        | ブースタイトル 必須                 | 「ものづくり」にフォーカスした | 45/100              |                                              |                      |
|                                                | วี–วกว่ 🔐                  |                 |                     |                                              |                      |
|                                                |                            |                 |                     |                                              | 1                    |
|                                                | ブーフ内の「お問会けな                |                 |                     | 209/1024                                     |                      |
| 商談機能利用                                         | ON ~                       | JICERACIUS 5.   |                     | 203/1024                                     |                      |
| チャット機能利用                                       | 必須 ON ~                    |                 |                     |                                              |                      |
| チャットタグ                                         |                            |                 |                     |                                              | 确认已将使用聊天功能设为<br>"ON" |
|                                                |                            |                 |                     |                                              | <br>1                |
|                                                |                            |                 |                     |                                              |                      |

## ⑦聊天设定

进行使用聊天的初始设定。 ※聊天的设定可以在预展开始后到11月30日为止的任何时间进行设定和更改。

### 2)聊天设定/显示

| <b>I∕</b> -MESSE                                | チャット設定               | 日本語 v 2 ログアウト |          |                            |
|-------------------------------------------------|----------------------|---------------|----------|----------------------------|
| ✿ HOME                                          | チャット設定               |               |          |                            |
| 📟 ブース管理                                         |                      |               |          |                            |
| ▶ T002 (ja) テストブース2                             | 基本情報                 | ▲ 編集          |          |                            |
| ▶ T-001 (ja) テストブース1                            | チャットボタン表示 OFF        |               | \        |                            |
| ▶ チャット管理                                        |                      |               | N.       |                            |
| <ul> <li>チャット設定</li> <li>ミーティングルーム設置</li> </ul> | チャットアイコン             |               | (2<br>ti | ②将显示初始设定状态的内<br>青点击"编辑"按键。 |
| ① 点i                                            | ★-ル送信先<br>击左侧菜单的"聊天设 |               |          |                            |
| 定"                                              |                      |               |          |                            |
| 定"                                              | 初期表示メッセージ            |               |          |                            |

### 3)聊天设定/编辑

| # HOME               | チヤツト設定                  |                                 |                 |                                       |
|----------------------|-------------------------|---------------------------------|-----------------|---------------------------------------|
| 😁 ブース管理              | 基本信報                    | _                               | ③将聊天按键显         | 示设为 "ON",                             |
| ▶ T002 (ja) テストブース 2 | 사비·사 관                  |                                 | 一 ※在长时间内无       | ;<br>法回应等情况下,请设头                      |
| ▶ T-001 (ja) テストブース1 | チャットボタン表示 OFF ~         |                                 | "OFF" 。         |                                       |
| 📕 チャット管理             | チャットアイコン ・ 標準を使         | 用                               |                 |                                       |
| 🖻 チャット設定             | <b>→</b>                | ヤット受付中                          |                 |                                       |
| ▋ ミーティングルーム設置        |                         |                                 | 🔟 ④ 如果希望在收      | <b>、</b> 到聊天信息时以邮件通知                  |
|                      |                         |                                 | 请设定电子邮箱         | 地址。                                   |
|                      | メール送信先                  |                                 | ※可週过退号分         | 隔米输入多个电子邮箱地                           |
|                      |                         |                                 | = ※ 住 您 凹 复 聊 大 | 信息則,母分钟郁将反达                           |
|                      | 新規チャットが投稿された際にメールを送信します | 」<br>「。カンマ区切りで複数指定できます。空欄の場合はメー |                 | 1                                     |
|                      |                         |                                 |                 | 天视窗时显示的初始信息                           |
|                      | 初期表示メッセージ               |                                 | ※可以将此信息         | 用作您离开座位而不能立                           |
|                      | 初期表示メッセージ OFF 、         |                                 | — 复时的通知。<br>    |                                       |
|                      | メッセージ                   |                                 |                 |                                       |
|                      |                         |                                 |                 |                                       |
|                      |                         |                                 |                 |                                       |
|                      | (•                      | キャンセル ・ 更新                      |                 | · · · · · · · · · · · · · · · · · · · |

## ⑦聊天设定

回复聊天信息。

4)聊天管理/一览

| 展示会ロゴ         | ナヤット官理         |                   |       |                              |      |             |
|---------------|----------------|-------------------|-------|------------------------------|------|-------------|
| A HOME        | HOME > チャット管理  |                   |       |                              |      |             |
| ● 基本情報管理      |                |                   |       |                              | _    |             |
| ─ ブース管理       | ステータス ブース<br>名 |                   |       |                              |      |             |
| ▶ ブース1名称      | 📕 チャット中 プース1   | 凸版印刷株式会社          | 馬地 宏一 | Hirokazu.umachi@toppan.co.jp |      |             |
| ▶ ブース2名称      | 📕 チャット中 ブース2   | 凸版印刷株式会社          | 馬地 宏一 | Hirokazu.umachi@toppan.co.jp |      |             |
| ▶ ブース3名称      | 📕 チャット中 ブース3   | 凸版印刷株式会社          | 馬地 宏一 | Hirokazu.umachi@toppan.co.jp |      |             |
| ■ アンケート設定     |                |                   |       |                              |      |             |
| ■ チャット管理 3    |                |                   |       | Г                            |      |             |
| 🗖 チャット設定      |                | 自时 收在             |       |                              | ②将显: | 示尚未回复的聊天一览, |
| ■ ミーティングルーム設定 | 管理中用红色         | 百四百, 何位<br>百周貞显示未 | 读信    |                              | 选择要  | 回复的聊天行。     |
| 自 ロガ協切        | 自新             |                   |       |                              |      |             |

### 5)聊天管理/聊天回复

| A HOME                     | HOME > チャット音座                                                                 |
|----------------------------|-------------------------------------------------------------------------------|
| 日 基本情報管理                   |                                                                               |
| 四 ブース管理                    | びした 「「「「」」<br>一版印刷株式会社 「馬地宏一様(hirokazu,umachi@toppan.co.jp)                   |
| ・ ブース1名称                   |                                                                               |
| <ul> <li>ブース2名称</li> </ul> | ■ 2011/07/10 10:00                                                            |
| <ul> <li>ブース3名称</li> </ul> | 2021/07/10 1000<br>スタンダードプランとビジネスプランの違いについて執えていただけますか?                        |
| ■ アンケート設定                  |                                                                               |
| ■ チャット管理 3                 | 管理者A <u>取消</u> 2021/07/10 10:02<br>ご質問有難うございます。ビジネスブランは50名以上でご利用のお客様に最適なブランにな |
|                            | っております。                                                                       |
|                            |                                                                               |
|                            |                                                                               |
|                            | テキストを入力してください。                                                                |
|                            |                                                                               |
|                            |                                                                               |
|                            |                                                                               |
|                            |                                                                               |

## ⑧获取记录

可以在展会举办期间和举办结束后查看和获取贵公司展位的访问人数、访问次数和访客信息。

| オンライン展示会                                                                                                    | ブース一覧                                                                                 | 日本語 🗸 🖸 プレビュー 🕣 ログアウ                                      | 1    |
|----------------------------------------------------------------------------------------------------|---------------------------------------------------------------------------------------|-----------------------------------------------------------|------|
|                                                                                                    | HOME > 来場者ログ                                                                          |                                                           | _    |
| 😁 ブース管理                                                                                                    |                                                                                       |                                                           |      |
| → T002 (ja) テストプース 2                                                                                          | 期間                                                                                    | 2021/09/16 🖿 ~ 2021/09/23 🖨                               |      |
| ▶ T-001 (ja) テストブース1                                                                                          | L.                                                                                    | 表示 は ダウンロード は 来場者リスト は 来場者操作ログ                            |      |
| ▶ チャット管理                                                                                                    | 日付                                                                                    | <ul> <li>訪問者数(ユーザ数) 訪問回数</li> </ul>                       |      |
| ■ チャット設定                                                                                                    | 2020/12/12                                                                            | 999                                                       | 2000 |
| 1 ミーティングルーム設置                                                                                                 | 2020/12/13                                                                            | 789                                                       | 2513 |
|                                                                                                    |                                                                                       |                                                           | 500  |
| ■ □21催認                                                                                                    |                                                                                       |                                                           |      |
| ① 点击<br>记录"                                                                                                   | 后左侧菜单的"获取                                                                             | ©TOPPAN PRINTING CO., LTD.                                |      |
| <ul> <li>按"访客名单"按键:以</li> <li>按"访客记录"按键:以</li> <li>※1.可通过访客夕单</li> </ul>                                      | CSV格式下载展位访客<br>CSV格式下载何人在何                                                            | 信息(※1)<br>时访问了哪个页面的信息(※2)<br>                             |      |
| <ul> <li>*1: 可通过访客名书<br/>访客ID<br/>访客处名(读音)<br/>电子研究的 电子子 化 一 10 10 10 10 10 10 10 10 10 10 10 10 10</li></ul> | <ul> <li>(读音)</li> <li>学校学系、专业及年级</li> <li>纹编码</li> <li>&gt; 镇村</li> <li>○</li> </ul> | ** Z: 可通过访客记家获取的信息<br>访问日期和时间<br>访客ID<br>语言<br>内容<br>操作类别 |      |

※关于个人信息的处理,由各企业和团体决定处理方针。 主办方对此不承担责任。

# 常见问题Q&A

- 1 是否每个参展企业只发行一个 ID/密码? ⇒每个参展企业只发行一个ID和密码,没有例外。
- 2 可以多人同时登录吗? ⇒可以,但每个参展企业只有一个ID和密码。请共享ID和密码。
- 3 进入会议室的参展商是否仅限一人? ⇒从第二位开始,请登记为访客,凭访客ID可以进入会议。

4 必须要创建日语/英文和中文展位等所有的展位吗? ⇒ 日语展位是必须的。如果可能的话请用英文和中文创建英文和中文展位。如果无法翻译, 请在展位基本设定页面上勾选"显示默认语言(日语)"。日语展位注册的内容将以日语显示。 请不要留下空白展位,谢谢合作!

- 5 展会期间是否可以修改或更改展位内容? ⇒可以。但系统每周仅更新2次,分别是星期一和星期四。
- 6 如果有无法聊天的时间段该怎么办? ⇒可以设定留言信息。请把聊天管理页面的不在信息设定为"ON"。
- 7 当收到聊天记录时,会另外发邮件通知吗? ⇒可以选择接收通知。通知将发送到您注册的电子邮箱地址。可以从展位管理页面回复信息。

8 在会议室可以设定不能洽谈的时间段吗? ⇒设定好"可以洽谈的时间段"即可。

9 对于上传的视频容量有限制吗? ⇒没有限制。

10 最多可以发布几篇稿件? ⇒没有限制。

11 在预展期间也能阅览其他的展位吗? ⇒可以。需要注册访客(预定)。

# 咨询处

有关登录线上展位事宜,请通过以下电子邮件地址联系。

◎ 日语

线上展会平台 (V-MESSE) 凸版印刷株式会社: t-messe2021@toppan.co.jp

◎ 中/英文

富山县新世纪产业机构 亚洲经济交流中心 (T-Messe2021海外企业窗口) : <u>t.tradefair@tonio.or.jp</u>

※ 关于本资料中刊登的页面,可能会根据今后的系统开发状况而有所变更,敬请谅解。